# Activer SNMP sur les Switchs Netgear GSM7224R

Par défaut, SNMP v1/v2 est activé pour les communautés **public** et **private** qui sont accessibles depuis n'importe quel réseau.

Pour modifier les paramètres SNMP, rendez-vous sur l'interface web du switch en tapant son IP dans l'URL. Allez dans le menu « System  $\Rightarrow$  SNMP ».

## Ajouter une communauté SNMP (SNMP v1/v2c)

Dans la barre de menus à gauche, cliquez sur « System  $\Rightarrow$  SNMP  $\Rightarrow$  SNMP V1/V2  $\Rightarrow$  Community Configuration ».

Vous arrivez sur la page suivante :

| ETGEAR'                            |                       |                |                |             |          | 24-Port G<br>Sr | Gigabit Layer :<br>Switch with Sta |
|------------------------------------|-----------------------|----------------|----------------|-------------|----------|-----------------|------------------------------------|
| System Switching Routing           | g QoS Security        | Monitoring     | Maintenance    | Help        | Index    |                 |                                    |
| anagement   Device View   Services | SNMP   LLDP           |                |                |             |          |                 |                                    |
| MP V1/V2                           | Community Configura   | ation          |                |             |          |                 |                                    |
| Configuration                      | Community Configurati | ion            |                |             | 0        |                 |                                    |
| ap Configuration                   | Community Name        | Client Address | Client IP Mask | Access Mode | Status   |                 |                                    |
| ported MIBS                        | esia                  | 10.5.0.0       | 255.255.255.0  | ReadOnly •  | Enable 💌 |                 |                                    |
| /3                                 | public                | 0.0.0.0        | 0.0.0.0        | ReadOnly    | Enable   |                 |                                    |
|                                    | private               | 0.0.0.0        | 0.0.0.0        | ReadWrite   | Enable   |                 |                                    |
|                                    | public@1              | 0.0.0.0        | 0.0.0.0        | ReadOnly    | Enable   |                 |                                    |
|                                    |                       |                |                |             |          |                 |                                    |
|                                    |                       |                |                |             |          |                 |                                    |
|                                    |                       |                |                |             |          |                 |                                    |

Par défaut, les communautés **public** et **private** sont activées et accessibles depuis n'importe quel réseau. Vous pouvez modifier leurs paramètres en cliquant sur la checkbox à coté de leur nom.

Pour ajouter une nouvelle communauté, remplissez les champs suivants :

- Community Name : Le nom de la nouvelle communauté.
- Client Address : La première IP du réseau sur lequel la communauté sera accessible.
- Client IP Mask : Le mask du réseau sur lequel la communauté sera accessible.
- Access Mode : Donner l'accès en ReadOnly où ReadWrite.
- Status : Activé ou désactivé la communauté.

Ensuite, cliquez sur « ADD » en bas à droite de la page.

N'oubliez pas de sauvegarder votre configuration. Allez dans le menu « Maintenance ⇒ Save Config » cliquez sur la checkbox puis sur « APPLY » en bas à droite de la page. Sinon votre configuration sera perdue après un reboot du switch.

| NETGEAR<br>Connect with Innovation |                                                                                                    | GSM72<br>24-Pot GigibiLiyav ZM<br>Switch with State |
|------------------------------------|----------------------------------------------------------------------------------------------------|-----------------------------------------------------|
| System Switching Routing           | QoS Security Monitoring Maintenance                                                                                                    | Help Index                                          |
| - Save Configuration               | Save All Applied Changes                                                                                                    |                                                     |
|                                    | Save Configuration                                                                                                    |                                                     |
|                                    | Saving all applied changes will cause all changes to<br>configuration panels that were applied, but not saved, to be<br>saved, thus relaining their new values across a system reboot. |                                                     |
|                                    |                                                                                                    |                                                     |
|                                    |                                                                                                    |                                                     |
|                                    |                                                                                                    |                                                     |
|                                    |                                                                                                    |                                                     |
|                                    |                                                                                                    |                                                     |
|                                    |                                                                                                    |                                                     |
|                                    |                                                                                                    |                                                     |
|                                    |                                                                                                    |                                                     |
|                                    |                                                                                                    |                                                     |
|                                    |                                                                                                    |                                                     |
| Copyright © 1996-2008 Netgear ®    |                                                                                                    |                                                     |

## Si vous souhaitez configurer SNMP v3

Il n'est pas nécessaire d'utiliser SNMP v3 avec ESIA. Néanmoins, si vous souhaitez l'activé sachez que dans ESIA vous ne pouvez configurer vos nœuds en SNMP v3 que via un ajout manuel (Voir Ajouter des nœuds manuellement). Via un scan du réseau, on ne peut configurer qu'en v1 ou v2c.

### Ajouter / Modifier un utilisateur pour SNMP v3

Sur les switchs GSM7224R, vous ne pouvez avoir qu'un seul utilisateur avec les droits **READ\_WRITE**. Par défaut, c'est l'utilisateur **admin** (ici renommé en **esia**). Vous pouvez choisir cet utilisateur pour configurer SNMP v3 où en créer un nouveau avec les droits **READ\_ONLY** (les droits **WRITE** ne sont pas nécessaires pour esia). Pour utiliser SNMP avec le mode d'authentification **MD5**, le mot de passe de l'utilisateur doit être d'au moins 8 caractères. Pour modifier ce mot de passe, rendez-vous dans « Security ⇒ Management Security ⇒ User Configuration ⇒ User Management ».

Vous arrivez sur la page suivante :

| 2025/05/01 14:42                                                               | 3/5                                                                                | Activer SNMP sur les Switchs Netgear GSM7224R                            |
|--------------------------------------------------------------------------------|------------------------------------------------------------------------------------|--------------------------------------------------------------------------|
| NETGEAR <sup>*</sup><br>Connect with Innovation <sup>**</sup>                  |                                                                                    | GSM7224R<br>24-Port Gigatal Large 7 Amargod<br>Switch with Static Rodard |
| System Switching Routin<br>Management Security   Access   Port Av              | ng QoS Security Monitoring Maintenance Help<br>Mentication   Traffic Control   ACL | lindex (Losour)                                                          |
| v User<br>Configuration<br>- User Mangament<br>- RADUS<br>- TACACS4<br>- Login | User Management                                                                    |                                                                          |
|                                                                                |                                                                                    |                                                                          |
| Copyright © 1996-2008 Netgear ®                                                |                                                                                    | ACC DILITE CANCE APRY                                                    |
|                                                                                |                                                                                    |                                                                          |

- Pour ajouter un utilisateur, rentrez un nom et un mot de passe (au moins 8 caractères) dans les champs texte au-dessus et cliquez sur « ADD » en bas à droite de la page.
- Pour modifier un utilisateur, cliquez dans la checkbox à coté de son nom. Il apparaît maintenant dans les champs de texte juste au-dessus. Modifier le champ password avec un nouveau mot de passe d'au moins 8 caractères et le nom d'utilisateur si vous le souhaitez. (Attention : c'est cet utilisateur qui vous permet de vous connecter à cette interface web. Veillez à ne pas perdre les User Name et Password).

Ensuite, cliquez sur « APPLY » en bas à droite de la page.

### Configurer l'utilisateur SNMP v3

Dans la barre de menus à gauche, cliquez sur « System  $\Rightarrow$  SNMP  $\Rightarrow$  SNMP V3  $\Rightarrow$  User Configuration ».

Vous arrivez sur la page suivante :

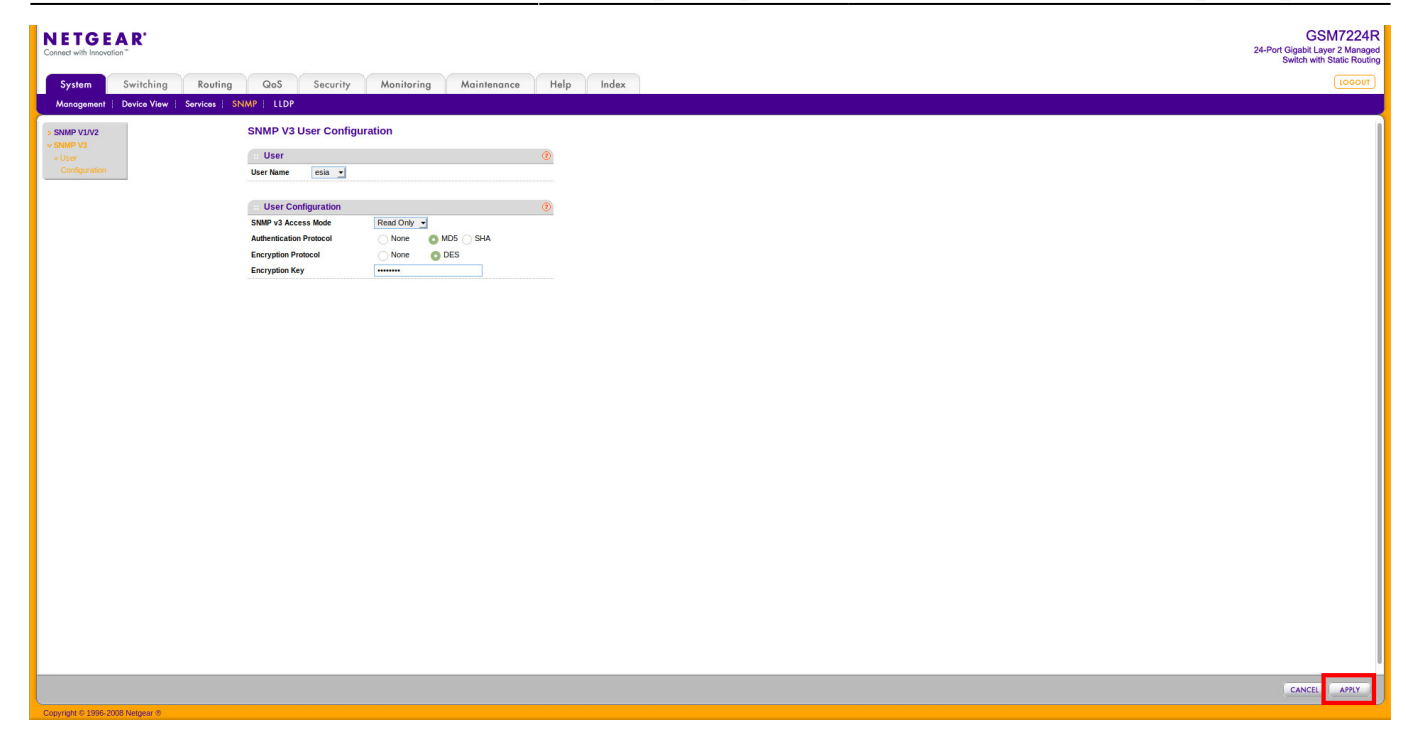

Remplissez les champs :

- User Name : Sélectionnez l'utilisateur.
- SNMP v3 Access Mode : Choisissez READ\_WRITE ou READ\_ONLY (les droits WRITE ne sont pas nécessaires pour esia).
- Authentication Protocol : Sélectionnez MD5 ou SHA
- **Encryption Protocol** : Si vous souhaitez utiliser le système de communication chiffrée, choisissez le mode de chiffrement **DES**.
- Encryption Key : Tapez un mot de passe pour le chiffrement.

Ensuite, cliquez sur « APPLY » en bas à droite de la page.

Voilà, SNMP v3 est maintenant configuré.

N'oubliez pas de sauvegarder votre configuration. Allez dans le menu « Maintenance ⇒ Save Config » cliquez sur la checkbox puis sur « APPLY » en bas à droite de la page. Sinon votre configuration sera perdue après un reboot du switch.

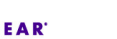

| NETGEAR'                              |                                                                                                    | 24-Port Gigabit Layer 2 Managed |
|---------------------------------------|----------------------------------------------------------------------------------------------------|---------------------------------|
|                                       |                                                                                                    | Switch with Static Routing      |
| System Switching Routing              | Gos Security Monitoring Monitoring Help Index                                                                                                    |                                 |
| core coming water opional pownload in | An and a second second s |                                 |
| v Save Configuration Sa               | ave All Applied Changes                                                                                                    |                                 |
|                                       | Save Configuration                                                                                                    |                                 |
| Sa<br>CO<br>Sa                        | aving all applied changes will cause all changes to<br>compared provide the second second second second second second second second second second second second second<br>aved, thus retaining their new values across a system reboot.                                                                                                    |                                 |
|                                       |                                                                                                    |                                 |
|                                       |                                                                                                    |                                 |
|                                       |                                                                                                    |                                 |
|                                       |                                                                                                    |                                 |
|                                       |                                                                                                    |                                 |
|                                       |                                                                                                    |                                 |
|                                       |                                                                                                    |                                 |
|                                       |                                                                                                    |                                 |
|                                       |                                                                                                    |                                 |
|                                       |                                                                                                    |                                 |
|                                       |                                                                                                    |                                 |
|                                       |                                                                                                    |                                 |
|                                       |                                                                                                    |                                 |
|                                       |                                                                                                    |                                 |
|                                       |                                                                                                    |                                 |
|                                       |                                                                                                    |                                 |
|                                       |                                                                                                    |                                 |
|                                       |                                                                                                    |                                 |
|                                       |                                                                                                    | l.                              |
|                                       |                                                                                                    | CANCEL APPLY                    |
| Copyright © 1996-2008 Netgear ®       |                                                                                                    |                                 |

Pour plus d'informations sur les Switchs Netgear GSM7224R : Voir le support Netgear GSM7224R.

From: https://wiki.esia-sa.com/ - **Esia Wiki** 

Permanent link: https://wiki.esia-sa.com/snmp/snmp\_netgear\_gsm7224r

Last update: 2023/02/10 10:11

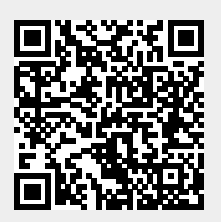